# CONTENTS

| Contents                           | 1  |
|------------------------------------|----|
| Introduction                       | 1  |
| 1. Personal Links                  | 1  |
| 1.1 Adding a New Personal Link     | 2  |
| 1.2 Updating a Personal Link       | 3  |
| 2. LDD Enrolment                   | 5  |
| 3. LDD Matching                    | 8  |
| 4. Tumour Resected Kidney Matching | 9  |
| 5. Off System Donor                |    |
| 5.1 Add An Off System Donor        | 13 |
| 5.2 Add a Personal Link            | 14 |
| 5.3 Adding an Enrolment            | 16 |
| Definitions                        |    |
| Referenced Internal Documents      |    |
| Change History                     |    |
| Electronic Signature               |    |

## INTRODUCTION

This document outlines the process of enrolling a recipient and living kidney or liver donor on the Living Directed Donation (LDD) program in OrganMatch and matching via LDD. The transplant unit assesses the recipient's and donor's eligibility for transplant and can enrol the recipient and donor on the LDD pathway through the registration process in the Transplantation Portal. Through this process the Transplant Coordinators create a new record for the recipient and donor or enter clinical information into the recipients existing record. For further information on this process refer to OM-040 Organ Program Registration-Laboratory Portal or OM-050 Living Directed Donation Registration- Transplantation Portal.

# 1. PERSONAL LINKS

When the person profile is created through the Transplantation Portal, a personal link is created between the recipient and donor. If the person profile is created via the LIMS import, then a personal link needs to be added so that it can be selected in the enrolment.

# 1.1 ADDING A NEW PERSONAL LINK

1. Search for the recipient.

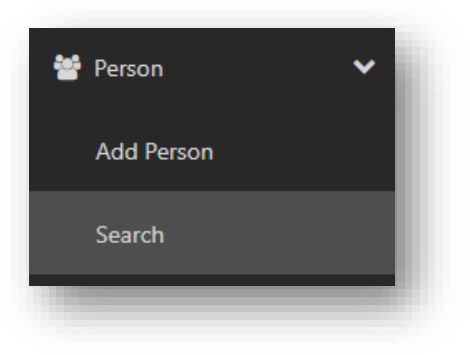

2. Click Personal links.

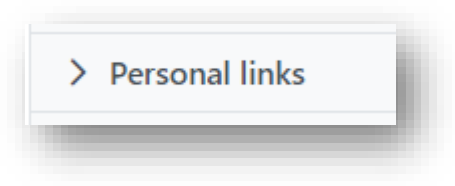

3. Click Add Personal Link.

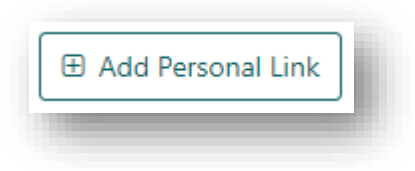

4. Search for the record of the donor in **Name of Person** and select the record.

| ld Personal I | .ink  |         |            |        | ×           |
|---------------|-------|---------|------------|--------|-------------|
| ame of Person | e -   |         |            |        |             |
| duck          |       |         |            |        |             |
| Duck          | Daisy | 0089086 | 18/10/1995 | Female | NSW         |
| Please Select |       | ~       |            |        |             |
|               |       |         |            |        |             |
|               |       |         |            |        | Cancel Save |

5. Select the relationship of the recipient to the donor from the **Relationship Type** dropdown.

| Name of Person *    |                 |
|---------------------|-----------------|
| Duck Daisy          |                 |
| Relationship Type * |                 |
| Please Select 🗸     |                 |
| Please Select       |                 |
| Partner             | Cancel Save ate |
| Child               |                 |
| Parent              |                 |
| Sibling             |                 |
| Identical twin      |                 |

6. Click Save.

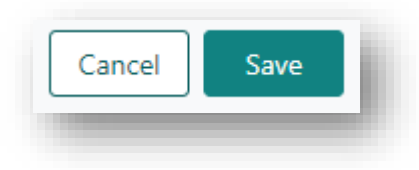

#### 1.2 UPDATING A PERSONAL LINK

A personal link can only be deleted if the Recipient-Donor Link has not been added in the enrolment. Once the Recipient-Donor link has been added in the enrolment the personal link can only be modified to select a different relationship.

To delete a personal link the enrolment needs to be ended and deleted which then deletes the Recipient-Donor Link. If an enrolment requires deleting, contact the National OrganMatch Office.

1. Search for the person.

| 📸 Person   | ~ |
|------------|---|
| Add Person |   |
| Search     |   |
| _          |   |

2. Click Personal links.

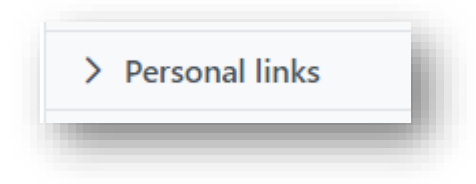

3. Click the row of the person that requires modifying.

|                 |                            | □ View Notes                                                              |
|-----------------|----------------------------|---------------------------------------------------------------------------|
|                 |                            | 1 record/s found                                                          |
| Relationship 11 | Date created 11            |                                                                           |
| Partner         | 27/11/2023                 |                                                                           |
|                 | « < 1 > » 10 ¥             |                                                                           |
|                 |                            |                                                                           |
|                 |                            |                                                                           |
|                 | Relationship 11<br>Partner | Relationship 11 Date created 11<br>Partner 27/11/2023<br><< < 1 > 20 10 V |

4. Click Edit and select the updated Relationship Type from the dropdown.

| Jpdate Personal Link                                                   | ×        |
|------------------------------------------------------------------------|----------|
|                                                                        | 🛱 Delete |
| This person is linked in a Recipient-Donor link and cannot be deleted. |          |
| Name of Person *                                                       |          |
| Duck Daisy                                                             |          |
| Relationship Type *                                                    |          |
|                                                                        |          |

5. Click Save.

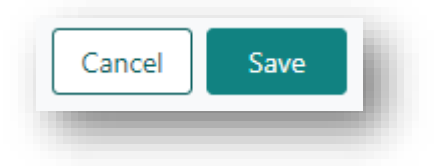

# 2. LDD ENROLMENT

When the recipient and donor person profile are created through the Transplantation Portal, the pathway will be selected as LDD.

If the recipient and donor person profile has been created in OM via the LIMS import, then the enrolment for the organ will have been already created but is required to be updated.

The Recipient-Donor Link is required to be added in the enrolment for LDD pairs.

- Both the Recipient and Donor must be enrolled in the same organ program and pathway (LDD) to be linked to each other. They must have reciprocal roles i.e. it is not possible to link two recipients to each other.
- The recipient and donor also must have an active personal link. If a personal link does not exist there will be no Person records to select when adding a Recipient-Donor link in an enrolment.
- When an enrolment is ended for either a donor or a recipient for the LDD Transplant pathway, all links between recipients or donors associated with the enrolment are ended automatically.
- 1. Search for the person.

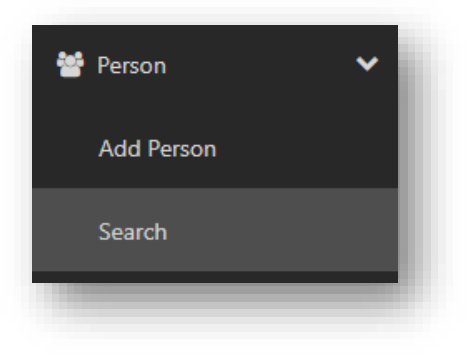

2. Click Program enrolments.

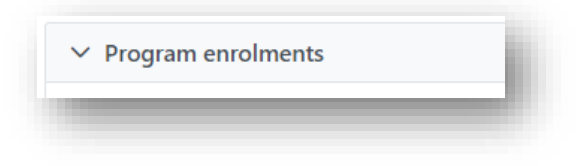

If there is no enrolment, click Add Enrolment.
If there is an existing enrolment but not pathway go to step 6.

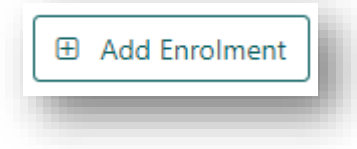

4. For the recipient select the **Transplant Role** as Recipient; **Organ Program** as per required organ and **Pathway** as LDD. Continue to step 7.

| Enrolment information | I      |                |
|-----------------------|--------|----------------|
| fransplant Role *     |        | Donor Type *   |
| Recipient Donor       |        | N/A            |
| Organ Program *       |        | Status         |
| Kidney                | $\sim$ | On Hold Active |
| Pathway               |        |                |
| LDD                   | $\sim$ |                |

5. For the donor select the **Transplant Role** as Donor; **Donor Type** as Living Directed; **Organ Program** as per required organ and **Pathway** as LDD. Continue to step 7.

| Transplant Role * |   | Donor Type *        |
|-------------------|---|---------------------|
| Recipient Donor   |   | Living Directed 🗸 🗸 |
| Organ Program *   |   | Status              |
| Kidney            | ~ | On Hold Active      |
| Pathway           |   |                     |
| LDD               | ~ |                     |

6. If there is an existing enrolment with no pathway, click **Edit** and select the **Pathway** LDD from the dropdown menu. Repeat for the donor if required.

|                       |                     |             |        | ¥ End enrolment |
|-----------------------|---------------------|-------------|--------|-----------------|
| Enrolment information |                     |             |        | × End enroiment |
| Waiting Time          | Date Enrolled       |             |        |                 |
| Transminut Dala 1     | Danas Tara I        |             |        |                 |
| Pasiniant Kole -      | Donor Type -        |             |        |                 |
| Recipient             | N/A                 |             |        |                 |
| Organ Program *       | Status View history | Reason *    |        |                 |
| Kidney                | On Hold Active      | In Progress | $\sim$ |                 |
| Pathway               |                     |             |        |                 |
| LDD 🗸                 |                     |             |        |                 |
|                       |                     |             |        |                 |

7. Select the **Providers** from the dropdown. These links are required to be added into the **Providers** section before they can be selected in the enrolment.

| Transplant Hospital |        | Hospital Reference | Transplant Provider |        | Role |
|---------------------|--------|--------------------|---------------------|--------|------|
| Please Select       | ~      |                    | Please Select       | $\sim$ |      |
| Clinical Hospital   |        | Hospital Reference | Clinical Provider   |        | Role |
| Please Select       | $\sim$ |                    | Please Select       | $\sim$ |      |

**Note:** The **Transplant Hospital** must be populated as part of readiness criteria. Refer to *OM-070 Readiness Criteria- Laboratory Portal* for further information.

8. Add the recipient and donor link by clicking **Add Recipient-Donor Link**. Select the donor from the **Name of Person** dropdown and click **Add**.

| Add Recipient-Donor Link | ×      |
|--------------------------|--------|
| Duck Daisy               | ~      |
|                          | Cancel |

**Note:** The **Recipient-Donor Link** must be populated as part of readiness criteria. Refer to *OM-070 Readiness Criteria- Laboratory Portal* for further information.

|             | Э. |  |  | C | li | c | k | S | a١ | e |    |   |  |    |     |   |  |
|-------------|----|--|--|---|----|---|---|---|----|---|----|---|--|----|-----|---|--|
| Cancel Save |    |  |  |   |    |   |   |   |    | С | an | e |  | Sa | ave | 2 |  |

# 3. LDD MATCHING

For LDD matching:

- The donor and recipient both need to be enrolled in the LDD pathway.
- They need to have a Recipient–Donor link in their LDD enrolment.
- The recipient and donor need to be ready (but they can be on hold).

Once all the Histocompatibility testing is complete the recipient and donor can be matched on the LDD pathway.

1. Search for the donor.

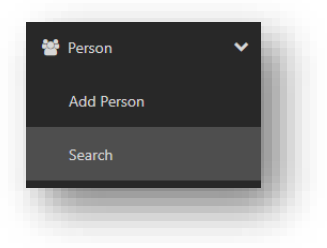

2. Click Match Profile.

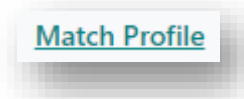

3. Click Enrolments for transplant.

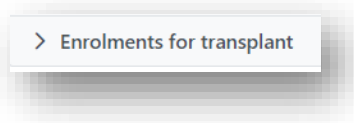

4. Under Kidney-LDD click **Proceed to matching**.

| ady<br>Yes                                               | Statum<br>On Hold  | Reason<br>In Progress |      | Proceed to matching |
|----------------------------------------------------------|--------------------|-----------------------|------|---------------------|
| nsplant Hospital<br>stmead Hospital - Renal Unit (MIRER) | Hospital Reference | Transplant Provider   | Role |                     |
| nical Hospital                                           | Hospital Reference | Clinical Provider     | Role |                     |

5. Tick the Select for Matching checkbox.

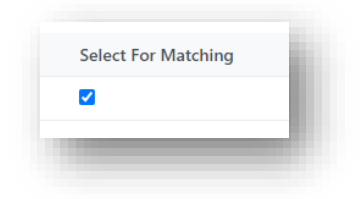

#### 6. Click Match.

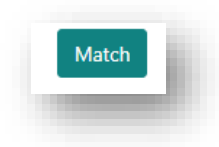

7. Once the match is complete click **View Match Event**.

| Match Outcome |                        |
|---------------|------------------------|
| Match Com     | plete!                 |
|               | Close View Match Event |
|               |                        |

8. Complete the Histocompatibility assessment. For further information see *OM-009 Match Event Assessments- Laboratory Portal*.

# 4. TUMOUR RESECTED KIDNEY MATCHING

A tumour resected kidney (TRK) donor is a living non-directed donor whose kidney is being removed due to a tumour. The tumour is resected, and the kidney then donated to a recipient on the transplant waiting list (TWL) who is willing to accept a TRK transplant. Not all states or hospitals perform TRK surgery.

1. Search for the donor.

| 嶜 Person   | ~ |
|------------|---|
| Add Person |   |
| Search     |   |
| -          | _ |

## 2. Click Program enrolments.

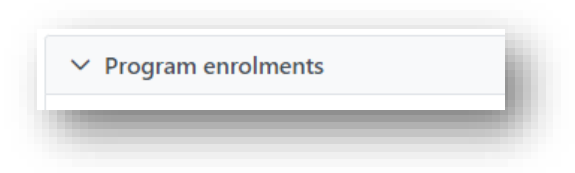

3. Click Add Enrolment.

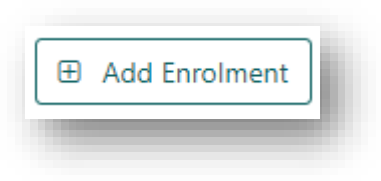

4. Select the **Transplant Role** as Donor; **Donor Type** as Living Non Directed; **Organ Program** as Kidney and **Pathway** as TWL.

| nrolment informat    | ion     |                     |   |
|----------------------|---------|---------------------|---|
| stimated Date of Act | ivation |                     |   |
|                      |         |                     |   |
| ransplant Role *     |         | Donor Type *        |   |
| Recipient Donor      |         | Living Non Directed | ~ |
| rgan Program *       |         | Status              |   |
| Kidney               | $\sim$  | On Hold Active      |   |
| athway               |         |                     |   |
| TWI                  | $\sim$  |                     |   |

5. Select the **Providers** from the dropdown. These links are required to be added into the **Providers** section before they can be selected in the enrolment.

| Transplant Hospital |        | Hospital Reference | Transplant Provider |        | Role |
|---------------------|--------|--------------------|---------------------|--------|------|
| Please Select       | $\sim$ |                    | Please Select       | ~      |      |
| Clinical Hospital   |        | Hospital Reference | Clinical Provider   |        | Role |
| Please Select       | $\sim$ |                    | Please Select       | $\sim$ |      |

**Note:** The **Transplant Hospital** must be populated as part of readiness criteria. Refer to *OM-070 Readiness Criteria- Laboratory Portal* for further information.

- 6. Click Save.
- 7. Click Samples & tests results.

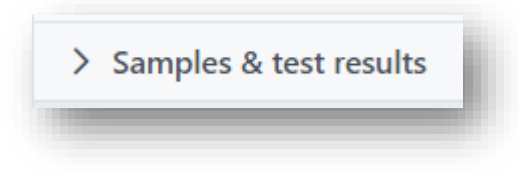

8. Click the Extended acceptance criteria tab.

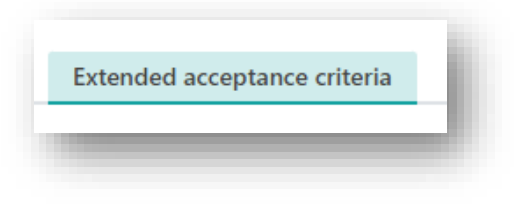

9. Click Edit and select Yes for TRK.

| Unly match with recipients v | ning to accept: |        |                      |
|------------------------------|-----------------|--------|----------------------|
| HepBc Ab pos                 | HepC Ab pos     | TRK    | Increased Viral Risk |
| Yes No                       | Yes No          | Yes No | Yes No               |
|                              |                 |        |                      |
|                              |                 |        |                      |

#### 10. Click Save.

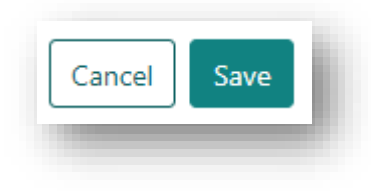

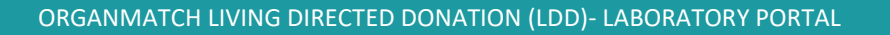

- 11. A notification is generated to the Laboratory Portal to Verify TRK.
- 12. A second user is required to verify TRK. Click on **Samples & test results** and click the **Extended acceptance** criteria tab.

| Only match with recipients w | villing to accept: |       |     |                  |  |
|------------------------------|--------------------|-------|-----|------------------|--|
| HepBc Ab pos                 | HepC Ab pos        | TRK 🚺 | Inc | eased Viral Risk |  |
| No                           | No                 | Yes   | No  |                  |  |

13. Click Edit and click Verify/unverify.

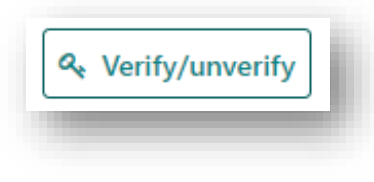

14. In the Verify/unverify Extended Acceptance Criteria pop up, tick the Verified check box and click Submit.

| ×      |
|--------|
| fied   |
| 2      |
| Submit |
| 5      |

15. The donor is ready to be matched against recipients willing to accept a TRK donor. Refer to *OM-063 Deceased Donor Matching-Laboratory Portal* for further information on matching against the TWL.

# 5. OFF SYSTEM DONOR

Off-system donors in OrganMatch are donors who have been worked up or transplanted overseas. In OrganMatch, an Off System Donor is created if there are details of the donor that are not available. There is limited Readiness Criteria to match an Off system donor due to the limited data usually received for these donors. The only requirement is for a Recipient-Donor link to be added to the enrolment. Refer to *OM-070 Readiness Criteria- Laboratory Portal* for further information. For off-system donors:

- Donor will be fixed to the LDD pathway.
- An Off System Donor cannot have another enrolment added, nor can the donor type be changed.
- An existing record cannot be changed to an Off System Donor.

#### 5.1 ADD AN OFF SYSTEM DONOR

1. Click Add Person.

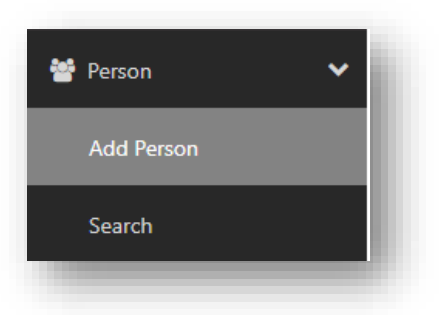

2. Fill in the Last Name and First Name (mandatory fields) and tick the Off System Donor checkbox. A date of birth is not required for these donor records.

| Last Namo *      |      |
|------------------|------|
|                  |      |
|                  |      |
| First Name *     |      |
|                  |      |
|                  |      |
| Middle Name      |      |
|                  |      |
|                  |      |
| Date of Birth    |      |
| dd/mm/www        |      |
|                  |      |
| Off System Donor |      |
| ✓                |      |
|                  |      |
|                  | Next |
|                  |      |

3. Click **Next**. OrganMatch will perform duplicate checking and if no duplicate records are found, a new person is added.

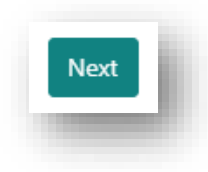

4. Select the **Residential Country** as International- Other.

| M Lab  | oratory   | *    |     |    |    |
|--------|-----------|------|-----|----|----|
| NSW    | QLD       | SA   | VIC | WA | NZ |
|        |           |      |     |    |    |
|        |           |      |     |    |    |
| esiden | tial Cour | ntry |     |    |    |

5. Click Save.

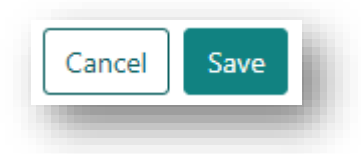

## 5.2 ADD A PERSONAL LINK

1. Click Personal links.

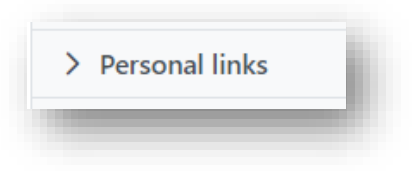

2. Click Add Personal Link.

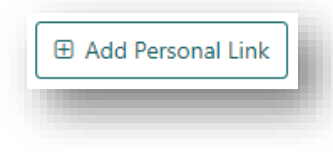

3. Search for the record of the recipient in Name of Person and select the record.

| lame of Person * |       |         |                   |     |   |
|------------------|-------|---------|-------------------|-----|---|
| Duck             | Daisy | 0089086 | 18/10/1995 Female | NSW |   |
| Please Select    |       | ~       |                   |     | - |
|                  |       |         |                   |     |   |

4. Select the relationship of the recipient to the donor from the **Relationship Type** dropdown.

| lame of Person *   |   |  |
|--------------------|---|--|
| Duck Donald        |   |  |
| elationship Type * |   |  |
| Other (Unrelated)  | ~ |  |

5. Click Save.

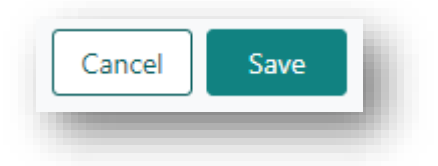

# 5.3 ADDING AN ENROLMENT

1. Click Program enrolments.

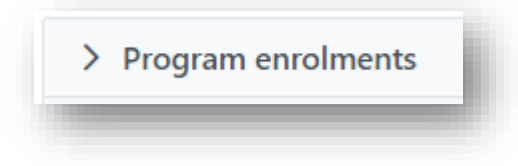

2. Click Add Enrolment.

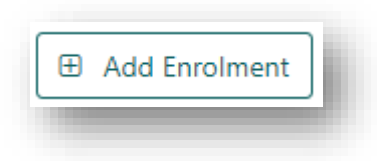

3. Select **Organ Program** as per required organ and **Pathway** as LDD. When adding the Program Enrolment, the **Transplant Role** and **Donor Type** are pre-filled. The **Organ Program** can be selected but note that only LDD **Pathway** is available.

| Transplant Role *<br>Donor |   | Donor Type *<br>Off System |
|----------------------------|---|----------------------------|
| Organ Program *            |   |                            |
| Kidney                     | ~ |                            |
| Pathway                    |   |                            |
| LDD                        | ~ |                            |

4. Add the recipient and donor link by clicking Add Recipient-Donor Link. Select the recipient from the Name of Person dropdown and click Add.

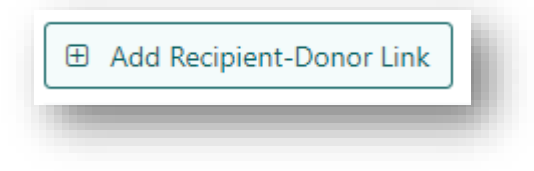

| Add Recipient-Donor Link | ×      |
|--------------------------|--------|
| Name of Person *         |        |
| Duck Daisy               | ~      |
|                          | Cancel |

5. Click Save.

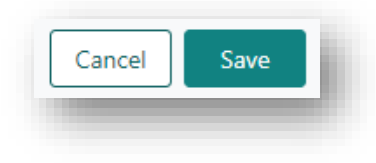

6. Proceed to Section 3. LDD Matching to match the Off System Donor.

# DEFINITIONS

| Term/abbreviation      | Definition                                                                                                    |
|------------------------|----------------------------------------------------------------------------------------------------|
| LDD                    | Living Directed Donation                                                                                                    |
| Match Event            | A comparison of donor and recipient in OrganMatch, which is created to allow scientists to perform histocompatibility assessment.                                                                                                    |
| Off System Donor       | This a donor from overseas that has donated or is potentially<br>donating to a recipient in OrganMatch. There is often missing<br>demographic information on these donors, therefore these donors<br>have reduced mandatory information required. |
| Transplantation Portal | OrganMatch portal for transplant clinicians and coordinators.<br>Previously known as Clinical Portal.                                                                                                    |
| TRK                    | Tumour Resected Kidney                                                                                                    |
| TWL                    | Transplant Waiting List                                                                                                    |

# **REFERENCED INTERNAL DOCUMENTS**

| Document number | Source                                                        |
|-----------------|---------------------------------------------------------------|
| OM-009          | Match Event Assessments- Laboratory Portal.                   |
| OM-040          | Organ Program Registration- Laboratory Portal                 |
| OM-050          | Living Directed Donation Registration- Transplantation Portal |
| OM-063          | Deceased Donor Matching- Laboratory Portal                    |
| OM-070          | Readiness Criteria- Laboratory Portal                         |

# CHANGE HISTORY

| Version number | Effective date  | Summary of change       |
|----------------|-----------------|-------------------------|
| 1              | Refer to Footer | New version of document |

# **ELECTRONIC SIGNATURE**

| Author      | REBECCA SCAMMELL |
|-------------|------------------|
| Approver(s) | NARELLE WATSON   |